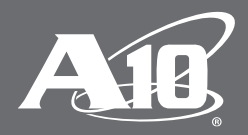

# VMware View 5.0 および Horizon View 6.0

## 目次

| 1  | はじめに                                          | 2  |
|----|-----------------------------------------------|----|
| 2  | VMware Horizon View/VMware View 向け ACOS のサポート | 2  |
| 3  | ラボ環境                                          | 2  |
| 4  | 構成                                            | 3  |
|    | 4.1 VMware Viewの管理の構成                         | 3  |
|    | 4.2 A10 ADCの基本的な構成                            | 4  |
|    | 4.3 A10 ADCの高度な構成                             | 10 |
| 5  | 構成の確認                                         | 12 |
|    | 5.1 SSLオフロードなしの基本構成の確認                        | 12 |
|    | 5.2 SSLオフロードありの高度な構成の確認                       | 12 |
| 添  | 付資料 A.A10 ADCの構成                              | 14 |
| A1 | 0 Networks/A10ネットワークス株式会社について                 | 15 |

#### 免責事項

本文書はA10ネットワークスまたはその製品やサービスについて、特定の使用への適合性および他者の権利を侵害していないことを含め、明示的にも 暗示的にも保証するものではありません。A10ネットワークスは本文書に含まれる情報の正確性を検証する妥当な努力はしていますが、その使用につい て一切責任を負いません。提供する情報はすべて「現在の状況」です。本文書に記載された製品の仕様および機能は入手可能な最新の情報に基づいて います。ただし、仕様は通知せずに変更する可能性があり、特定の機能は最初の製品リリース時に利用できない可能性があります。製品とサービスに関 する最新の情報については、A10ネットワークスまでお問い合わせください。A10ネットワークスの製品およびサービスには、A10ネットワークス標準の 契約条件が適用されます。

## 1 はじめに

この構築ガイドでは、ハイパフォーマンスなアプリケーションデリバリーコントローラー (ADC) A10 Networks<sup>®</sup> Thunder<sup>™</sup> および AX<sup>™</sup> シリーズ (以下、総称して「A10 ADC」と表記) を、VMware View 5.0 (または VMware Horizon View 6.0) を サポートするよう構成する手順について説明しています。

VMware View は、ITの管理と制御を簡略化し、あらゆるデバイスおよびネットワークで期待通りの最高のエンドユーザー エクスペリエンスを提供する、デスクトップ仮想化ソリューションです。

VMware View 5.0 と Horizon View 6.0 の詳細については、次の Web ページをご覧ください: <u>http://www.vmware.com/jp/products/horizon-view</u>

A10 ADC は、A10 ネットワークスの Advanced Core Operating System (ACOS®) プラットフォームをベースに構築され、 VMware View などのアプリケーションのために特に設計された製品であり、VMware View サーバーにおけるフェイル オーバー時のより確実な対応、セキュリティ処理のオフロード、そしてインテリジェントな負荷分散を実行します。

#### 1.1 ACOSの前提条件

本ソリューションの前提条件は以下のとおりです。

- ユーザーが A10 ADC と VM ware View の構成について基本的な知識を備えている。
- さまざまな VMware View サーバーがすでにインストールされて正常に動作している。
- A10 ADC で ACOS リリース 2.6 以上が使用されている。

検証に使用した製品およびバージョン:

- A10 ADC: ACOSバージョン 2.6.1-GR1
- VMware View : バージョン 5.0 および Horizon View 6.0

注:本構築ガイドにおける GUI 画面イメージ、GUI 操作手順は ACOS リリース 2.7 以降のものと異なる場合があります。

#### 2 VMware Horizon View/VMware View 向け ACOS のサポート

A10 ADCはVMware Viewを完全にサポートしており、以下の利点を提供します。

- VMware Connection Server のロードバランシングと高可用性
- プライベートネットワーク内での VMware Connection Server の使用(外部からの直接アクセスは不可)

また、A10 ADCは、VMware Connection Server での SSL オフロードという追加の利点も提供します。

## 3 ラボ環境

A10 ADCとVMware View 5.0の構成には、以下のラボ環境が使用されました。

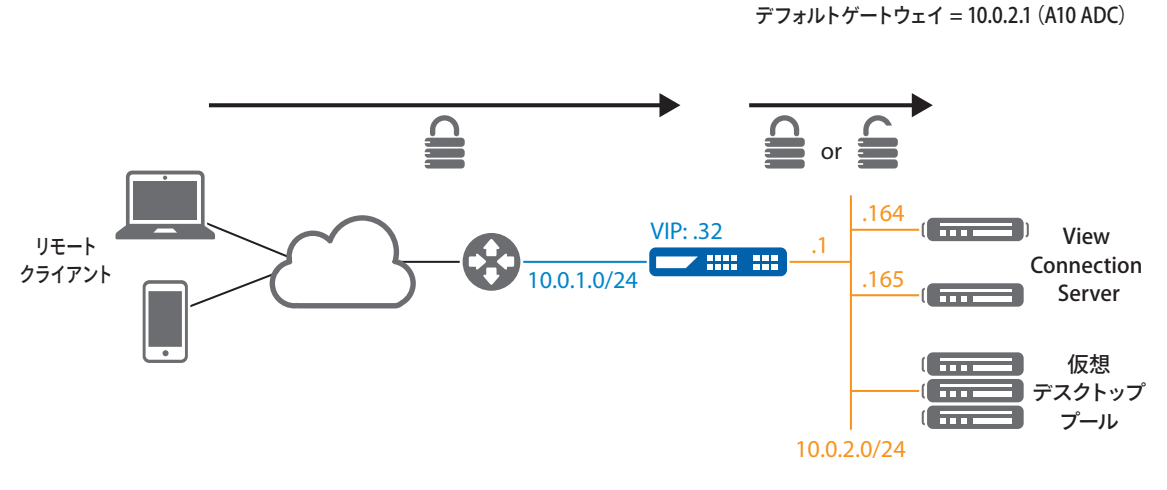

<u>ルーテッドモードでインストールされたA10 ADC:</u> VMview Connection Server

図1: VMware View 5.0の構築ラボ

## 4 構成

ここでは、図1で示した VMware View / A10 ADC 環境を構成する方法について説明します。

## 4.1 VMware Viewの管理の構成

VMware View Client はデスクトップにアクセスするため、暗号化された UDP プロトコルを使用する PC-over-IP (PCoIP) か、 SSLを使って暗号化される Remote Desktop Protocol (RDP)を使用します。

- RDPアクセスの場合、A10 ADCはSSLオフロードにより、サーバーをSSL暗号化の実行という負担から解放できます。
- PCoIP アクセスの場合、A10 ADC はSSLオフロードに対応していないため、UDP 暗号化の実行という負担からサーバーを解放することはできません。エンドユーザーのデスクトップアクセスに PCoIP を使用する場合は、 PCoIP がデスクトップに直接接続できるようにするため、A10 ADC のデバイスをバイパスすることをお勧めします。

#### 4.11 VMware View Administratorの更新

- RDP アクセスで View Client が A10 ADC の VIP を介してアクセスするように設定する(SSL オフロードを提供する ために必要)
- PCoIP アクセスで View Client がデスクトップサーバーに直接アクセスするように設定する
- 1. VMware View Administrator にログオンします。
- 2. [View Configuration] > [Servers] > [View Connection Servers] へ移動します。
- 3. [External URL] を A10 ADC の VIP IP アドレスまたは FQDN DNS 名に変更します。
- 4. [Use PCoIP Secure Gateway for PCoIP connections to desktop]の選択を解除します。

| Updated 12/19/2011 21:26 PM                                                                                                    | 2 Servers                                                                                                    |
|----------------------------------------------------------------------------------------------------|----------------------------------------------------------------------------------------------------|
| Remote Sessions<br>Local Sessions<br>Problem Desktops<br>Events<br>System Health<br>8 0 1                                                                                         | 1     vCe     Edit View Connection Server Settings       0     Ac       7     General       0     Tags                                                                                                    |
| Dashboard     Dashboard     Users and Groups     Inventory     Pools     Desktops     Posistent Disks     ThinApps     Monitoring     Policies     View Configuration     Servers | Tags can be used to restrict which pools can be accessed through this Connection Server.         Tags:         Tags:         Separate tags with ; or ,         HTTP(S) Secure Tunnel         External URL:         https://10.0.1.32;443         External URL:         https://10.0.1.32;443         External URL:         https://10.0.1.32;443         Example: https://myserver.com:443         View         PCoIP Secure Gateway         PCoIP External URL:       10.0.2.164:4172         Example: 10.0.0.1:4172         Use PCoIP External URL:         Use PCoIP Secure Gateway for PCOIP connections to desktop |
| Product Licensing and Usage<br>Global Settings<br>Registered Desktop Sources<br>Administrators<br>ThinApp Configuration                                                           | VMC<br>VMC<br>OK Cancel                                                                                                    |

注: すべての View Connection Server について、上記の手順を繰り返してください。

## 4.2 A10 ADCの基本的な構成

#### 4.21 View Connection Serverの作成

各View Connection Serverに対してリアルサーバーを作成します。作成するサーバーの名前とIPアドレスを入力し、 TCPプロトコルのポート 443 を追加します。

• Web GUI を使用する場合: [Config Mode] > [Service] > [SLB] > [Server]

| General                   |            |             |  |
|---------------------------|------------|-------------|--|
| Name: *                   | VMConn1    |             |  |
| IP Address/Host: *        | 10.0.2.164 | IPv4 O IPv6 |  |
| GSLB External IP Address: |            |             |  |
| Weight:                   | 1          |             |  |
| Health Monitor:           | (default)  | *           |  |

O Port

| Port: | • 44       | 3                  | Protoc            | col: TCP    | ▼ Weight | ght( <u>M</u> | <i>I</i> ):* 1 |                        | No SSL       |            |         | O Add     |  |
|-------|------------|--------------------|-------------------|-------------|----------|---------------|----------------|------------------------|--------------|------------|---------|-----------|--|
| Conne | ectior     | n Limit( <u>C</u>  | L):800000         | )0 🛛 🗹 Logg | ing      |               | Connect        | ion Resume( <u>C</u>   | <u>R)</u> :  | ]          |         | 🥔 Update  |  |
| Serve | r Por      | t Templa           | te( <u>SPT</u> ): | default     |          | •             | Stats Da       | ta <u>(SD</u> ): 🖲 Ena | abled 💿 Disa | bled       |         | Delete    |  |
| Healt | h Mor      | nitor( <u>HM</u> ) | : 🔍 (defa         | ault)       | -        | © F(          | ollow Port     | :                      | TCP -        | ]          |         | 🔮 Enable  |  |
| Exten | ded S      | Stats( <u>ES</u> ) | : 🔘 Enab          | led 💿 Disab | led      |               |                |                        |              |            |         | 😢 Disable |  |
|       |            | Port               | Protocol          | CL          | CR       | W             | No SSL         | SPT                    | НМ           | SD         | ES      |           |  |
|       | $\bigcirc$ | 443                | TCP               | 8000000 📀   |          | 1             | 8              | default                | (default)    | $\bigcirc$ | $\odot$ |           |  |

• CLIを使用する場合:

```
AX(config)#slb server VMConn1 10.0.2.164
AX(config-real server)#port 443 tcp
```

**注:** A10 ADC はデフォルトで、ping と TCP ハンドシェークを使用してサーバーのテストを行います。View Connection Serverの Windows ファイアウォールが AX デバイスからの ping を許可するように設定しておく必要があります。許可しない場合は、後述のように、ping によるデフォルトのサーバーヘルスチェックを無効にしてください。

• Web GUIを使用する場合: [Config Mode] > [Service] > [SLB] > [Server]

| General                   |            |   |  |
|---------------------------|------------|---|--|
| Name: *                   | VMConn1    |   |  |
| IP Address/Host: *        | 10.0.2.164 |   |  |
| GSLB External IP Address: |            |   |  |
| Weight:                   | 1          |   |  |
| Health Monitor:           |            | * |  |

• CLIを使用する場合:

AX(config)#**slb server VMConn1 10.0.2.164** AX(config-real server)#**no health-check** 

#### 4.22 View Connection Server のヘルスチェックの作成

View Connection Serverの可用性をテストするため、ヘルスモニターテンプレートを作成します。ヘルスモニターテンプ レートの名前を入力し、**タイプとして[HTTPS]**を選択し、**URLとして「GET /」**を選択します。

• Web GUI を使用する場合: [Config Mode] > [Service] > [Health Monitor]

| Health Monitor |                    |       |
|----------------|--------------------|-------|
| Name: *        | hm-ViewConn-https  |       |
| Retry:         | 3                  |       |
| Method:        | Internal     CExte | ernal |
| Туре:          | HTTPS              |       |
| Port:          | 443                |       |
| Host:          |                    |       |
| URL:           | GET 🗸 /            |       |

 CLIを使用する場合: AX(config)#health monitor hm-ViewConn-https AX(config-health:monitor)#method https

#### 4.23 View Connection Server グループの作成

View Connection Server用のTCPサービスグループを作成します。サービスグループの名前を入力した後、[Type]ドロップダウンリストから[TCP]を選択し、ロードバランシングアルゴリズムとして [Least Connection]を選択して、View Connection Serverのヘルスモニターを選択します。各View Connection Serverを、このサービスグループにポート 443 で割り当ててください。

• Web GUI を使用する場合: [Config Mode] > [Service] > [SLB] > [Service Group]

| Service Group       |                   |   |
|---------------------|-------------------|---|
| Name: *             | View-Conn-https   |   |
| Туре:               | TCP               | • |
| Algorithm:          | Least Connection  | - |
| Health Monitor:     | hm-ViewConn-https | - |
| Min Active Members: |                   |   |

| 0 | Serve  | r      |                           |         |         |         |           |          |            |           |
|---|--------|--------|---------------------------|---------|---------|---------|-----------|----------|------------|-----------|
|   | IPv4/I | Pv6:   |                           | IPv4    | IPv6    |         |           |          |            |           |
|   | Serve  | ег: *  |                           | VMConn2 |         | -       | Port: *   | 443      | 1          | 💿 Add     |
|   | Serve  | er Por | t Template( <u>SPT</u> ): | default |         | -       | Priority: | 1        | -          | 🥔 Update  |
|   | Stats  | Data   | :                         | Enabled | Disable | ed      |           |          |            | Oelete    |
|   |        |        | Server                    |         | Port    | SPT     |           | Priority | Stats Data | 📀 Enable  |
|   |        | 0      | VMConn1                   |         | 443     | default |           | 1        | 0          | 🕴 Disable |
|   |        | 0      | VMConn2                   |         | 443     | default |           | 1        | 0          |           |

CLIを使用する場合:

AX(config)**#slb service-group View-Conn-https tcp** AX(config-slb svc group)**#method least-connection** AX(config-slb svc group)**#health-check hm-ViewConn-https** AX(config-slb svc group)**#member VMConn1:443** AX(config-slb svc group)**#member VMConn2:443** 

#### 4.24 View Connection のパーシステンスの作成

複数のエンドユーザーが同じIP アドレスを共有することができます(たとえば同じプロキシー/ファイアウォールの背後にいるユーザー間で)。したがって、ソースIP アドレスに基づくパーシステンスは使用可能ではありますが、 View Connection Server間での負荷分散が不均一になる可能性があります。

View Connection Serverは、ユーザーを追跡するためにCookie (JSESSIONID)を使用します。A10 ADCはこのCookie 情報を使用してパーシステンスを提供できるため (aFleX®を使用)、均一な負荷分散を実現できます。

#### 4.25 Viewのパーシステンスルールを定義する aFLEX ポリシーの作成

```
作成する aFleX ポリシーは以下のとおりです。
```

```
when HTTP_REQUEST {
    # Check if JSESSIONID exists
    if { [HTTP::cookie exists "JSESSIONID"] } {
        # JSESSIONID found in the request
        # we capture the first 32 characters
        set jsess_id [string range [HTTP::cookie "JSESSIONID"] 0 31]
        persist uie $jsess_id
        # Check if JSESSIONID exists in the uie persist table
        set p [persist lookup uie $jsess_id all]
```

```
if { $p ne "" } {
     \# JSESSIONID found in the persist table
      #log "JSESSIONID = \"$jsess_id\" found in persistency-table ([lindex $p 0]
[lindex $p 1])"
    } else {
        # unknown JSESSIONID
        # (could be a fake JSESSIONID inserted by a bad end-user
        # or a user inactive for 30 minutes)
       #log "JSESSIONID = \"$jsess_id\" not found in persistency-table"
      }
  } else {
      # JSESSIONID not found in the request
      # (could be a new client)
      #log "No JSESSIONID cookie"
    }
}
when HTTP_RESPONSE {
  if { [HTTP::cookie exists "JSESSIONID"] } {
    set jsess_cookie [HTTP::cookie "JSESSIONID"]
   persist add uie $jsess_cookie 1800
    #log "Add persist entry for JSESSIONID \"$jsess_cookie\""
  }
}
```

• Web GUIを使用する場合: [Config Mode] > [Service] > [aFleX]

| aFleX         |                                                                                                    |   |
|---------------|----------------------------------------------------------------------------------------------------|---|
| Name: *       | persist-VMview                                                                                                    |   |
| Definition: * | <pre>when HTTP_REQUEST {     # Check if JSESSIONID exists     if { [HTTP::cookie exists "JSESSIONID"] } {         # JSESSIONID found in the request         # we capture the first 32 characters         set jsess_id [string range [HTTP::cookie "JSESSIONID"] 0 31]         persist ule \$jsesg_id         # Check if JSESSIONID exists in the uie persist table         set p [persist lookup uie \$jsesg_id all]         if { \$p ne "" } {             # JSESSIONID found in the persist table             # JSESSIONID found in the persist table             # JSESSIONID found in the persist table             # JSESSIONID found in the persist table             # JSESSIONID = \"\$jsesg_id\" found in persistency-table             [lindex \$p 0] [lindex \$p 1])"         } else {             # unknown JSESSIONID             # (could be a fake JSESSIONID inserted by a bad end-user             # or a user inactive for 30 minutes) </pre> | E |

• CLIを使用する場合:

AX(config)#import aflex persist-VMview tftp://10.0.1.10/persist-VMview.txt

## 4.26 AX SSL 構成の作成

#### View Connection Server の公開証明書 / 秘密鍵を A10 ADC デバイスにインポートします。

注: VMware View Administrator に対して、View Connection Server で使用する証明書と鍵を要求してください。テスト 用には、A10 ADCの自己署名証明書/鍵を使用することもできますが、その場合は信頼されていない自己署名証明書 を受け入れるために、View Client に警告メッセージが表示されます。

| R VMw  | vare View Client                                                                                                    |
|--------|----------------------------------------------------------------------------------------------------|
|        | <b>∨m</b> ware' ლ் <b>₽c</b> @₽`                                                                                                    |
|        | VMware View <sup>®</sup> 5                                                                                                    |
| VMware | v View Client 🛛 🔀                                                                                                    |
| Show   | VMware View cannot verify the identity of the server you have<br>contacted. Your credentials will not be secure. Contact your<br>administrator to ask if this server can be trusted.<br>Certificate Continue Cancel |
| Suppor | t Information Connecting                                                                                                    |
|        | Connect Cancel Help Options <<                                                                                                    |

IISパブリック証明書/秘密鍵をA10 ADCのデバイスにインポートします。証明書の名前を入力し、インポート方法([Local] または [Remote]) を選択して、形式を選択します。ダウンロード設定を入力します (この設定はインポート方法とし て [Local] と [Remote] のどちらを選択したかによって異なります)。

• Web GUI を使用する場合: [Config Mode] > [Service] > [SSL Management] > [Certificate]

| Import                   |                       |         |
|--------------------------|-----------------------|---------|
| Name:*                   | View-cert             |         |
| Import Certificate from: | Icocal C Remote Text  |         |
| Certificate Format:      | PEM -                 |         |
| Certificate Source:      | C:\Temp\View.cer      | Browse_ |
| Import Key from:         | Iocal © Remote © Text |         |
| Private Key Source:      | C:\Temp\View.key      | Browse_ |

• CLIを使用する場合:

AX(config)#slb ssl-load certificate View-cert type pem
tftp://10.0.1.10/View.cer
AX(config)#slb ssl-load private-key View-key tftp://10.0.1.10/View.key

#### クライアントSSLテンプレートを作成します。テンプレートの名前を入力し、証明書と鍵のファイルを選択します。

• Web GUIを使用する場合: [Config Mode] > [Service] > [SSL] > [Client SSL]

| Client SSL        |                  |          |  |
|-------------------|------------------|----------|--|
| Name: *           | View-Client-Side |          |  |
| Certificate Name: | View-cert        | <b>*</b> |  |
| Chain Cert Name:  |                  | <b>•</b> |  |
| Key Name:         | View-cert        | <b>•</b> |  |
| Pass Phrase:      |                  |          |  |

 CLIを使用する場合: AX(config)#slb template client-ssl View-Client-Side AX(config-client ssl)#cert View-cert AX(config-client ssl)#key View-cert

#### サーバー SSL テンプレートを作成します。テンプレートの名前を入力します。

• Web GUIを使用する場合: [Config Mode] > [Service] > [SSL] > [Server SSL]

| Server SSL        |                  |
|-------------------|------------------|
| Name: *           | View-Server-Side |
| Certificate Name: |                  |
| Key Name:         | ▼                |
| Pass Phrase:      |                  |

• CLIを使用する場合:

| AX(config)#slb | template | server-ssl | View-Server-Side |
|----------------|----------|------------|------------------|
|                |          |            |                  |

#### 4.27 View Connection VIPの作成

エンドユーザーがアクセスする IP アドレスとなる仮想 IP アドレス (VIP) を作成します。 VIP の名前を入力し、IP アドレスを入力します。

• Web GUI を使用する場合: [Config Mode] > [Service] > [SLB] > [Virtual Server]

| General                      |                  |          |
|------------------------------|------------------|----------|
| Name: *                      | VIP-Conn         | Wildcard |
| IP Address or CIDR Subnet: * | 10.0.1.32        |          |
| Status:                      | Enabled Disabled |          |

• CLIを使用する場合:

ポートのタイプとして HTTPS、ポート番号として443を指定して、サービスグループ、クライアントSSLテンプレート、 サーバー SSLテンプレート、および aFleX を選択します。

• Web GUI を使用する場合: [Config Mode] > [Service] > [SLB] > [Virtual Server] > [Port]

| Virtual Server Port |                                    |
|---------------------|------------------------------------|
| Virtual Server:     | VIP-Conn                           |
| Type: *             | HTTPS +                            |
| Port: *             | 443                                |
| Service Group:      | View-Conn-https                    |
| Connection Limit:   | 🖾 8000000 💿 Drop 💿 Reset 🗹 Logging |

| aFleX:                | persist-VMview 👻 🗐 Multiple |
|-----------------------|-----------------------------|
| HTTP Template:        |                             |
| RAM Caching Template: | ▼                           |
| Client-SSL Template:  | View-Client-Side 🔹          |
| Server-SSL Template:  | View-Server-Side            |

• CLIを使用する場合:

AX(config)#port 443 https

AX(config-slb vserver-vport)#service-group View-Conn-https

- AX(config-slb vserver-vport)#template client-ssl View-Client-Side
- AX(config-slb vserver-vport)#template server-ssl View-Server-Side
- AX(config-slb vserver-vport)#aflex persist-VMview

AX(config)#slb virtual-server VIP-Conn 10.0.1.32

4.28 A10 ADCのワンアームでの統合(オプション)

<u>ワンアームモードでインストールされたA10 ADC</u>: VMview Connection Server デフォルトゲートウェイ = ルーター(A10 ADC以外)

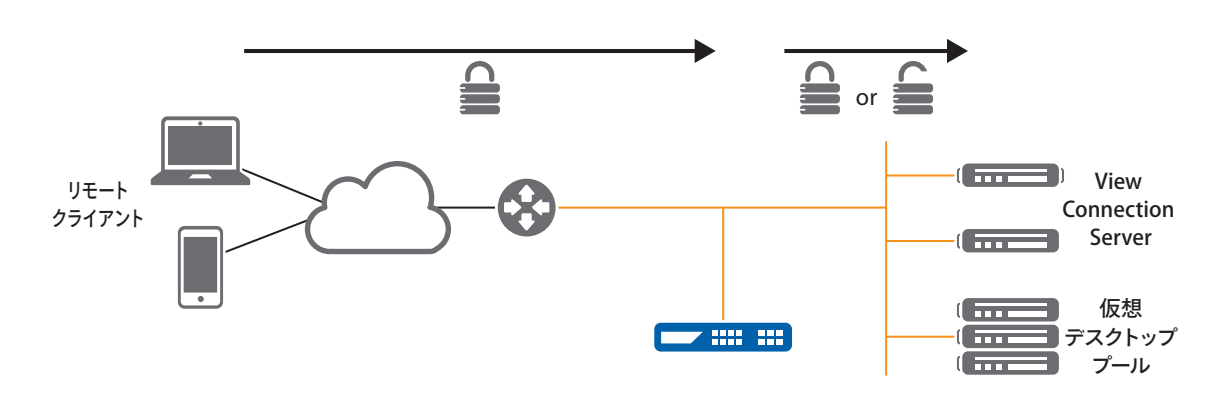

ワンアーム構成 (A10 ADC がワンアーム接続されていて、サーバーのデフォルトゲートウェイが A10 ADC ではない構成) では、IP ソース NAT (SNAT) を構成する必要があります。

1. SNAT IPv4プールを作成します。 名前、開始 IP アドレス、終了 IP アドレス、およびネットマスクを入力します。

- Web GUIを使用する場合: [Config Mode] > [Service] > [IP Source NAT] > [IPv4 Pool]

| IPv4 Pool           |               |
|---------------------|---------------|
| Name: *             | snat-view     |
| Start IP Address: * | 10.0.2.35     |
| End IP Address: *   | 10.0.2.36     |
| Netmask: *          | 255.255.255.0 |
| Gateway:            |               |

• CLIを使用する場合:

## AX(config)#ip nat pool snat 10.0.2.35 10.0.2.36 netmask /24

2. View Connection ServerのVIPで、ソースNATプールを選択します。

- Web GUIを使用する場合: [Config Mode] > [Service] > [SLB] > [Virtual Server Port]

| - |
|---|
|---|

• Via CLI:

AX(config)#**slb virtual-server Vip-Conn** AX(config-slb vserver)#**port 443 https**| AX(config-slb vserver-vport)#**source-nat pool snat-view** 

## 4.3 A10 ADCの高度な構成

#### 4.31 View Connection Server から A10 ADCへの SSL オフロード

このオプションを使用しても、エンドユーザーは HTTPS を使って View Connection Server に接続することになります。 A10 ADC が HTTP を使って View Connection Server に接続することにより、CPU を集中的に使用する SSL 処理がサー バーから A10 ADC へとオフロードされます。

A10 ADC の構成を始める前に、HTTP でのアクセスができるように VMware View Administrator の構成を更新してくだ さい。

- 1. VMware View Administrator にログオンします。
- 2. [View Configuration] > [Global Settings] へ移動します。
- 3. [Require SSL for client connections and View Administrator]の選択を解除します。

| VMware View Admin                                                                                             | istrator                                                                                                    |                                                                                                    |
|----------------------------------------------------------------------------------------------------|----------------------------------------------------------------------------------------------------|----------------------------------------------------------------------------------------------------|
| Updated 12/19/2011 20:06 PM 🔗                                                                                 | Global Settings                                                                                                    | Global Settings 2                                                                                                    |
| Remote Sessions       1         Local Sessions       0         Problem Desktops       0         System Health | Global Settings<br>Edit<br>Session timeout:<br>Require SSL for client<br>connections and View<br>Administrator:<br>Reauthenticate secure<br>tunnel connections afte<br>network interruption:<br>Message security mode<br>Disable Single Sign-On<br>Local Mode operations:<br>Auto Update:<br>Pre-login message:<br>Display warning before<br>forced logoff: | Session timeout: * 600 minutes<br>Require SSL for client connections and View Administrator 3<br>A If the option is disabled, smart card authentication will not<br>work.<br>Reauthenticate secure tunnel connections after network interruption 3<br>Message security mode: Disabled •<br>Disable Single Sign-On for Local Mode operations 3<br>Enable automatic status updates 3<br>Display a pre-login message: 3<br>V Display warning before forced logoff:<br>After warning, log off after: * 5 minutes<br>Your desktop is scheduled for an important update and will<br>be restarted in 5 minutes. Please save any unsaved work<br>now |
|                                                                                                    |                                                                                                    | OK Cancel                                                                                                    |

4. 各 View Connection Server について、それぞれポート 80 を作成します。

- Web GUI を使用する場合: [Config Mode] > [Service] > [SLB] > [Server]
- CLIを使用する場合: AX(config)#slb server VMConnl 10.0.2.164 AX(config-real server)#port 80 tcp
- 5. View Connection Serverの可用性をテストするために、ヘルスモニターテンプレートを作成します。ヘルスモニ ターテンプレートの名前を入力し、タイプとして[HTTP]を選択し、URLとして「GET /」を選択します。
  - Web GUI を使用する場合: [Config Mode] > [Service] > [Health Monitor]

| Health Monitor |                  |            |
|----------------|------------------|------------|
| Name: *        | hm-ViewConn-http |            |
| Retry:         | 3                |            |
|                |                  |            |
| Method:        | Internal O E     | ternal     |
| Type:          | HTTP             | * <b>*</b> |
| Port:          | 80               |            |
| Host:          |                  |            |
| URL:           | GET 🔹 /          |            |

- CLIを使用する場合: AX(config)#health monitor hm-ViewConn-http AX(config-health:monitor)#method http
- View Connection Server用のTCPサービスグループを作成します。サービスグループの名前を入力した後、 [Type]ドロップダウンリストから[TCP]を選択し、ロードバランシングアルゴリズムとして[Least Connection]を 選択して、View Connection Serverのヘルスモニターを選択します。各 View Connection Serverを、このサービ スグループにポート80で割り当ててください。
  - Web GUI を使用する場合: [Config Mode] > [Service] > [SLB] > [Service Group]

| Service Group       |                    |
|---------------------|--------------------|
| Name: *             | View-Conn-http     |
| Туре:               | TCP                |
| Algorithm:          | Least Connection 👻 |
| Health Monitor:     | hm-ViewConn-http   |
| Min Active Members: |                    |
|                     |                    |
| O Server            |                    |
| IPv4/IPv6:          | IPv4 O IPv6        |

| IPV4/I | PV0.   |                            |         | IPV6      |         |           |          |            |           |
|--------|--------|----------------------------|---------|-----------|---------|-----------|----------|------------|-----------|
| Serve  | er: *  |                            |         |           | •       | Port: *   |          |            | 💿 Add     |
| Serve  | er Por | rt Template( <u>SPT</u> ): | default |           | •       | Priority: | 1        | -          | 🥥 Update  |
| Stats  | Data   | :                          | Enabled | O Disable | ed      |           |          |            | Oelete    |
|        |        | Server                     |         | Port      | SPT     |           | Priority | Stats Data | 📀 Enable  |
|        | 0      | VMConn1                    |         | 80        | default |           | 1        | 0          | 😣 Disable |
|        | 0      | VMConn2                    |         | 80        | default |           | 1        | 0          |           |

CLIを使用する場合:

| AX(config)#slb service-group View-Conn-http tcp |     |                                      |  |  |  |
|-------------------------------------------------|-----|--------------------------------------|--|--|--|
| AX(config-slb                                   | svc | group)#method least-connection       |  |  |  |
| AX(config-slb                                   | svc | group)#health-check hm-ViewConn-http |  |  |  |
| AX(config-slb                                   | svc | group)#member VMConn1:80             |  |  |  |
| AX(config-slb                                   | svc | group)#member VMConn2:80             |  |  |  |

7. View Connection ServerのVIPで、HTTPサーバーのサービスグループを選択し、

| Service Group:       | View-Conn-http | * |  |
|----------------------|----------------|---|--|
|                      |                |   |  |
| Server-SSL Template: |                | - |  |

**サーバー SSLテンプレート**を削除します。これは、AX デバイスが HTTPS ではなく HTTP を使用して Connection View Server と通信することになるためです。

- Web GUIを使用する場合: [Config Mode] > [Service] > [SLB] > [Virtual Server Port]
- CLIを使用する場合:
  - AX(config)#slb virtual-server Vip-Conn
  - AX(config-slb vserver)#port 443 https
  - AX(config-slb vserver-vport)#service-group View-Conn-http

AX(config-slb vserver-vport)#no template server-ssl View-Server-Side

## 5 構成の確認

## 5.1 SSLオフロードなしの基本構成の確認

## VIPのステータスと、そのメンバーが稼働中であることを確認します。

• Web GUIを使用する場合: [Monitor Mode] > [Service] > [SLB] > [Virtual Server]

|              | Mama               | 4 | Conne     | ctions  | Pack        | ets       | Bytes     |           |   |
|--------------|--------------------|---|-----------|---------|-------------|-----------|-----------|-----------|---|
|              | name               | × | Current 🍦 | Total 🍦 | Forward 🏻 🍦 | Reverse 🍦 | Forward 🍦 | Reverse 🍦 |   |
| $\odot$      | VIP-Conn/10.0.1.32 | Ξ | 0         | 0       | 0           | 0         | 0         | 0         | 1 |
| 0            | HTTPS/443          | Ξ | 0         | 0       | 0           | 0         | 0         | 0         | 1 |
| •            | 443 (VMConn2)      |   | 0         | 0       | 0           | 0         | 0         | 0         |   |
| $\mathbf{O}$ | 443 (VMConn1)      |   | 0         | 0       | 0           | 0         | 0         | 0         |   |

• CLIを使用する場合:

AX#show slb virtual-server VIP-Conn AX#show slb service-group View-Conn-https AX#show slb server VMConn1 AX#show slb server VMConn2

VMware View Client でのVMware View サービスへのアクセスを確認します。

VMware Viewを起動して VIP に接続します。

|                       | re <b>enc</b> ⊛e<br>are View 5              |    |
|-----------------------|---------------------------------------------|----|
| Enter the host name o | r IP address of the View Connection Server. |    |
| Connection Server:    | 10.0.1.32                                   | ~  |
| Port:                 | (Leave blank for default)                   |    |
| SSL:                  | Use secure connection (SSL)                 | ]  |
| Autoconnect:          | Always connect to this server at startup    |    |
| Support Information   |                                             |    |
| Connect               | Exit Help Options                           | << |

## 5.2 SSLオフロードありの高度な構成の確認

#### VIPのステータスと、そのメンバーが稼働中であることを確認します。

• Web GUI を使用する場合: [Monitor Mode] > [Service] > [SLB] > [Virtual Server]

| - |   |                    | - | Connections |         | Packets   |           | Bytes     |           |
|---|---|--------------------|---|-------------|---------|-----------|-----------|-----------|-----------|
|   |   | Name               |   | Current 🍦   | Total 🍦 | Forward 🍦 | Reverse 🍦 | Forward 🍦 | Reverse 🍦 |
|   | 0 | VIP-Conn/10.0.1.32 | Ξ | 0           | 0       | 0         | 0         | 0         | 0         |
|   | 0 | HTTPS/443          | Ξ | 0           | 0       | 0         | 0         | 0         | 0         |
|   | 0 | 443 (VMConn2)      |   | 0           | 0       | 0         | 0         | 0         | 0         |
|   | 0 | 443 (VMConn1)      |   | 0           | 0       | 0         | 0         | 0         | 0         |

 CLIを使用する場合: AX#show slb virtual-server VIP-Conn AX#show slb service-group View-Conn-http AX#show slb server VMConn1 AX#show slb server VMConn2

#### VMware View Client でのVMware View サービスへのアクセスを確認します。

VMware Viewを起動して VIP に接続します。

| VMware View Cl<br>vmwar<br>VMwar<br>VMw | ient<br>re                                  |    |
|-----------------------------------------|---------------------------------------------|----|
| Enter the host name o                   | r IP address of the View Connection Server. |    |
| Connection Server:                      | 10.0.1.32                                   | ~  |
| Port:                                   | (Leave blank for default)                   |    |
| SSL:                                    | Use secure connection (SSL)                 |    |
| Autoconnect:                            | Always connect to this server at startup    |    |
| Support Information                     |                                             |    |
|                                         | Exit Help Options                           | << |

## 添付資料 A. A10 ADCの構成

```
以下の構成には次のオプションが含まれています。
```

- SSLオフロード
- SNAT なし(A10 ADC がルーテッドモードでインストールされている)

slb server VMConn1 10.0.2.164

no health-check

port 80 tcp

slb server VMConn2 10.0.2.165

no health-check

port 80 tcp

health monitor hm-ViewConn-http

method http

slb service-group View-Conn-http tcp

method least-connection

health-check hm-ViewConn-http

member VMConn1:80

member VMConn2:80

slb template client-ssl View-Client-Side

cert View-cert

key View-cert

```
slb virtual-server VIP-Conn 10.0.1.32
```

port 443 https

service-group View-Conn-http

template client-ssl View-Client-Side aflex persist-VMview

# A10 Networks/A10ネットワークス株式会社について

A10 Networks (NYSE: ATEN) はアプリケーションネットワーキング分野におけるリーダーとして、高性能なアプリケーション ネットワーキングソリューション群を提供しています。世界中で数千社にのぼる大企業やサービスプロバイダー、大規模 Webプロバイダーといったお客様のデータセンターに導入され、アプリケーションとネットワークを高速化し安全性を 確保しています。A10 Networks は 2004 年に設立されました。米国カリフォルニア州サンノゼに本拠地を置き、世界各 国の拠点からお客様をサポートしています。

A10ネットワークス株式会社は台湾・東南アジア各国を含む地域統括をおこなうA10 Networksの日本子会社であり、 各地域のお客様の意見や要望を積極的に取り入れ、革新的なアプリケーションネットワーキングソリューションをご提供 することを使命としています。

詳しくはホームページをご覧ください。 www.a10networks.co.jp Facebook:http://www.facebook.com/A10networksjapan

#### A10ネットワークス株式会社

〒105-0001 東京都港区虎ノ門4-3-20 神谷町MTビル16階 TEL:03-5777-1995 FAX:03-5777-1997 jinfo@a10networks.com www.a10networks.co.jp

#### 海外拠点

北米 (A10 Networks本社) sales@a10networks.com ヨーロッパ emea\_sales@a10networks.com 南米 latam\_sales@a10networks.com 中国 china\_sales@a10networks.com 香港 HongKong@a10networks.com 台湾 taiwan@a10networks.com 韓国 korea@a10networks.com 南アジア SouthAsia@a10networks.com オーストラリア/ニュージーランド anz\_sales@a10networks.com お客様のビジネスを強化するA10のアプリケーション サービスゲートウェイ、Thunderの詳細は、A10ネット ワークスのWebサイト**www.a10networks.co.jp**をご覧 になるか、A10の営業担当者にご連絡ください。

Part Number: A10-DG-16119-JA-01 August 2014

©2014 A10 Networks, Inc. All rights reserved. A10 Networks、A10 Networksのロゴ、A10 Thunder、Thunder、vThunder、aCloud、ACOS、aGalaxyは A10 Networks, Inc.の米国ならびに他の国における登録商標です。その他の商標はそれぞれの所有者の資産です。A10 Networksは本書の誤りに関し て責任を負いません。A10 Networksは、予告なく本書を変更、修正、譲渡、および改訂する権利を留保します。製品の仕様や機能は、変更する場合がご ざいますので、ご注意ください。